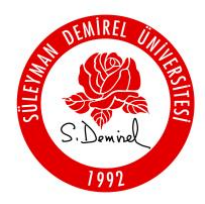

T.C. SÜLEYMAN DEMİREL ÜNİVERSİTESİ REKTÖRLÜĞÜ Bilgi İşlem Daire Başkanlığı

#### Office 365 Aktivasyonu

Adım 1) Tarayıcınız (Chrome, Firefox, Explorer...) üzerinden aşağıda bulunan adrese gidiniz.

https://www.microsoft.com/tr-tr/education/products/office

Adım 2) Açılan sayfada aşağıdaki resimde gösterilen bölüme SDU MAİL HESABINIZI yazıp "BAŞLAYIN" butonuna basınız.

Personel: e-posta-adresiniz@sdu.edu.tr

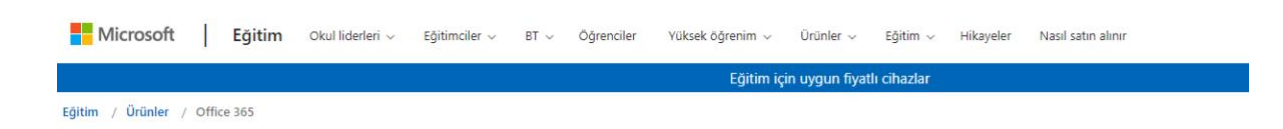

## Office 365 Eğitim

### Office 365'e ücretsiz başlayın

Öğrenciler ve eğitimciler; Word, Excel, PowerPoint, OneNote ve şimdi Microsoft Teams artı diğer sınıf araçları dahil Office 365 Eğitim için ücretsiz olarak uygundurlar. İhtiyacınız olan tek şey geçerli bir okul e-posta adresidir. Bu bir deneme değil, onun için bugün başlayın.

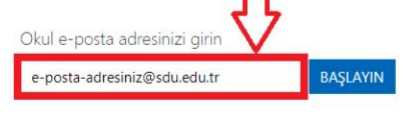

UYGUN DEĞİL MİSİNİZ? DİĞER SEÇENEKLERİ GÖRÜN >

OKULLAR İÇİN NASIL SATIN ALACAĞINIZI ÖĞRENİN >

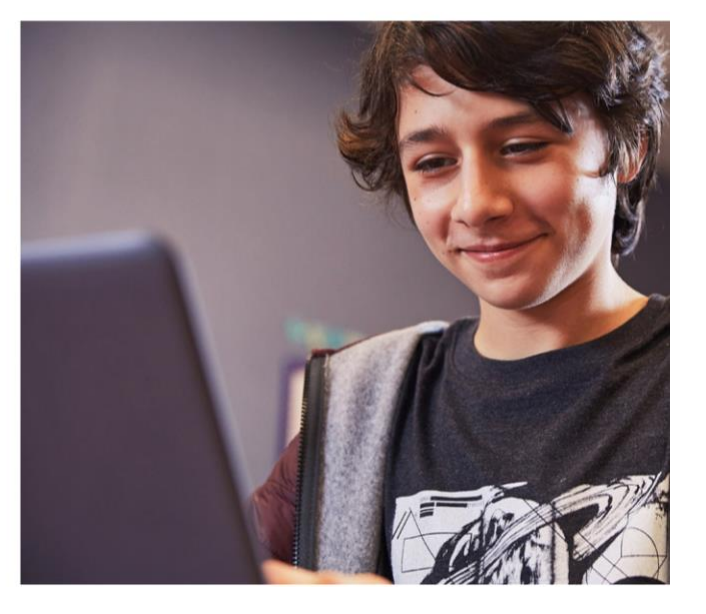

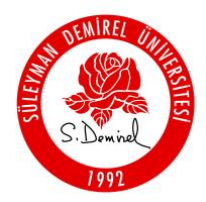

T.C. SÜLEYMAN DEMİREL ÜNİVERSİTESİ REKTÖRLÜĞÜ Bilgi İşlem Daire Başkanlığı

Adım 3) "Öğretmenim" seçeneğini işaretleyerek devam ediniz.

# Öğrenci misiniz, öğretmen mi?

Size sınıfta ve çevrimiçi ortamda gerekli olan Office 365 araçlarını sağlayacağız. BT yöneticisiyseniz, okulunuzu kaydedin.

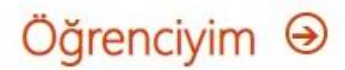

Öğrenciyim 🏵 Öğretmenim 😔

Adım 4) Tarayıcınız üzerinden yeni bir sekme açarak SDU eposta hesabınıza gelen "Doğrulama Kodu"nu kopyalayınız.

Personel Eposta: https://eposta.sdu.edu.tr

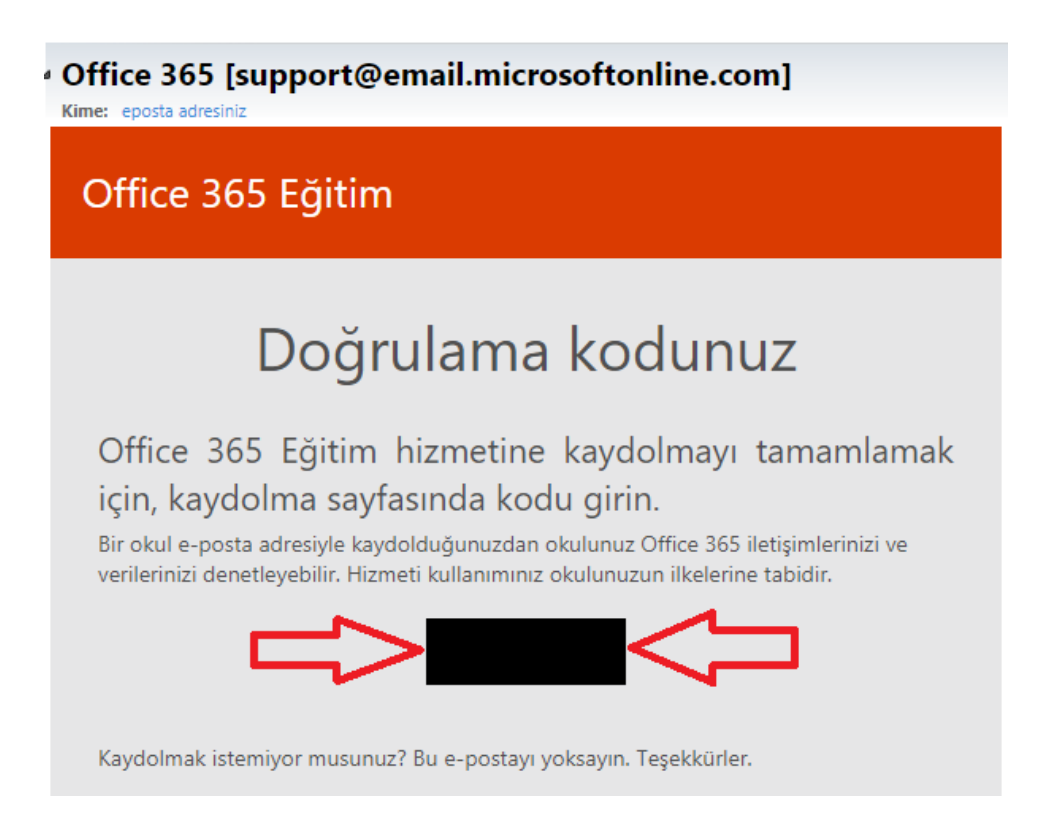

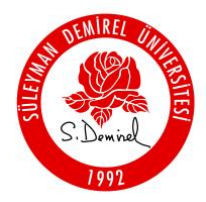

T.C. SÜLEYMAN DEMİREL ÜNİVERSİTESİ REKTÖRLÜĞÜ Bilgi İşlem Daire Başkanlığı

**Adım 5)** Açılan sayfadaki kayıt formunu doldurunuz ve **SDU eposta hesabınıza** gelen doğrulama kodunu form içerisinde ki işaretli alana girip "Başlat" butonuna tıklayınız.

## Hesabınızı oluşturun

|                                                                                                    | Soyadı                                                                                                    |
|----------------------------------------------------------------------------------------------------|----------------------------------------------------------------------------------------------------|
| Parolayı değiştir                                                                                                    |                                                                                                    |
| Parolayı onaylayın                                                                                                    |                                                                                                    |
| e-posta-adresiniz@sdu.edu.tr a<br>amamlamak için kodu girin.                                                                                    | adresine bir doğrulama kodu gönderdik. Kaydı                                                                                           |
| Doğrulama kodu                                                                                                    | kayıt kodunu yeniden gönder                                                                                                    |
| Microsoft, bana işletmelere yöneli                                                                                                    | vicro oft ürünleri ve hizmetleriyle ilgili promosyonlar ve                                                                             |
| teklifler gönderebilir.<br>ÜÜrünleri ve hizmetleri hakkında ilg<br>baylaşmasını istiyorum. Daha fazla bi<br>Sizlilik Bildirimi'ni görüntüleyin. | ili oligi alabilmek için Microsoft'un bilgilerimi seçili iş ortaklarıyla<br>Igi edinmek veya dilediğiniz zaman abonelikten çıkmak için |

**Adım 6)** Başlat butonuna tıkladıktan sonra kişisel hesabınız oluşturulacaktır. Uygulamaları Web üzerinden kullanabilirsiniz.

| Office 365 |              | , Ara    |      |       |            |         |            |       |      |                                |
|------------|--------------|----------|------|-------|------------|---------|------------|-------|------|--------------------------------|
|            | Günaydın     |          |      |       |            |         |            |       |      | Office uygulamasını yükleyin 🖂 |
|            | +            |          | CW.  | ×     |            | N       | 5          | ų,    | s 📲  | $\rightarrow$                  |
|            | Yeni oluştur | OneDrive | Word | Excel | PowerPoint | OneNote | SharePoint | Teams | Sway | Tüm<br>uygulamalar             |